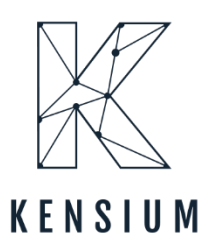

# **Release Notes**

## **Commerce Pro 0.1**

By Kensium Documentation Team

& 877-536-7486

🖂 <u>info@kensium.com</u>

🜐 <u>kensium.com</u>

April 2024 Version 0.1

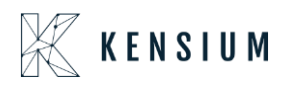

## **Table of Contents**

| Commerce Pro 0.1                                             | 0        |
|--------------------------------------------------------------|----------|
| Release Notes Information                                    | 2        |
| Acknowledgments                                              | 2        |
| Notice                                                       | 2        |
| Version History                                              | 2        |
| New Features and Enhancements<br>Price Visibility Introduced | 3<br>. 3 |
| Installation Changes                                         | 8        |
| UI Changes                                                   | 8        |
| Known Bugs and Issues                                        | 8        |

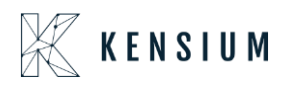

## **Release Notes Information**

| Software Name                      | Commerce Pro                               |
|------------------------------------|--------------------------------------------|
| Version Number                     | 0.1                                        |
| Release Type                       | Intermediate                               |
| (Initial/Minor/Intermediate/Major) |                                            |
| Compatible Acumatica Editions      | Retail-Commerce                            |
|                                    | • 2021 R1                                  |
| Package Location                   | In SharePoint: Kensium Internal Products > |
|                                    | Documents > Package Repository >           |

#### Acknowledgments

Acumatica 2021 R1, R2, and Acumatica Commerce Edition are registered trademarks of Acumatica Inc. All Rights Reserved

Braintree is a service of PayPal. All Rights Reserved.

### Notice

The information contained in this document is subject to change without notice.

Kensium Solutions LLC shall not be liable for any errors or incidental or illegal acts in connection with the use of these release notes.

Reproduction, adaptation, or translation of this document is prohibited without prior written permission of Kensium Solutions, except as allowed under copyright laws. All Rights Reserved.

#### **Version History**

| Version<br>Number | Description           | Compiled<br>By | Reviewed &<br>Revised By | Approved By | Date |
|-------------------|-----------------------|----------------|--------------------------|-------------|------|
| 0.1               | Documentation<br>Team |                | Asha A                   |             |      |

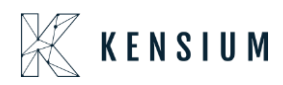

## **New Features and Enhancements**

#### **Price Visibility Introduced**

This release has introduced an option to increase the [Price Visibility] in CommercePro. Navigate to Commerce Pro in Acumatica on the left panel and click " CommercePro Feature Management " under the [Preferences].

| Acumatica       | Search Q                                                 |                                                     |                                          | Revision Two Products<br>Products Wholesale | 6/18/2024<br>9:28 АМ | 0 | 💄 ad | min admin | ~ |
|-----------------|----------------------------------------------------------|-----------------------------------------------------|------------------------------------------|---------------------------------------------|----------------------|---|------|-----------|---|
| Finance         | CommercePro                                              |                                                     |                                          |                                             |                      |   | 4    | ĝ3 ×      |   |
| \$ Banking      | Processes<br>Refresh Kit Price Process                   | Inquiries<br>Dropship Mapping                       | Preferences<br>Vendor Inventory          |                                             |                      |   |      |           |   |
| Payables        | Customer Order Summary<br>Process Customer Order Summary | Kit Assembly Logs<br>ACM Vendor Inventory Details B | Customer Order Summary<br>Category Rules |                                             |                      |   |      |           |   |
| Receivables     | Update Vendor Inventory<br>Update Inventory sales prices |                                                     | Shipping Restriction Zones               |                                             |                      |   |      |           |   |
| 🐯 Customization | Update Item Category based on                            |                                                     | Click be                                 |                                             |                      |   |      |           |   |
| Sales Orders    | S3 Images Processing                                     |                                                     | GIERTE                                   |                                             |                      |   |      |           |   |
| ChannelAdvisor  | Calculate Kit Qty Process<br>Process Quick Kits          |                                                     |                                          |                                             |                      |   |      |           |   |
| Purchases       |                                                          |                                                     | Show All 🐱                               |                                             |                      |   |      |           |   |
| D Inventory     |                                                          |                                                     |                                          |                                             |                      |   |      |           |   |
| Dashboards      |                                                          |                                                     |                                          |                                             |                      |   |      |           |   |
| Kansium License |                                                          |                                                     |                                          |                                             |                      |   |      |           |   |
|                 |                                                          |                                                     |                                          |                                             |                      |   |      |           |   |
| iii Mara Itama  |                                                          |                                                     |                                          |                                             |                      |   |      |           |   |
| •••• <          |                                                          |                                                     |                                          |                                             |                      |   |      |           |   |

Figure: CommercePro Feature Management under the [Preferences].

When you click the option, you will be redirected to the following screen where you can view the new [Price Visibility] option. This new option is added to the list with a checkbox.

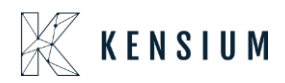

| 🖣 Acumatica       | Search Q                                               | Revision Two Products<br>Products Wholesale | 6/18/2024<br>9:28 AM | 0      | 💄 admin      | admin 🗸 |
|-------------------|--------------------------------------------------------|---------------------------------------------|----------------------|--------|--------------|---------|
| Time and Expenses | CommercePro Features Management                        |                                             | NOTES F              | LES CI | JSTOMIZATION | TOOLS - |
| Finance           | 0                                                      |                                             |                      |        |              |         |
| \$ Banking        | FEATURES LIST LOGGING                                  |                                             |                      |        |              |         |
|                   | COMMERCEPRO FEATURES                                   |                                             |                      |        |              |         |
| Payables          | ✓ Create Kit On Fly ✓ Kit Quantity Display             |                                             |                      |        |              |         |
| Receivables       | Z Flexible Kit Pricing                                 |                                             |                      |        |              |         |
| Ŭ                 | S3 Images                                              |                                             |                      |        |              |         |
| Customization     | Vendor invendor ywanagemeni<br>Validate Vendor Details |                                             |                      |        |              |         |
| Sales Orders      | Z Auto Assign Sales Categories                         |                                             |                      |        |              |         |
| U Jules Olders    | Unit Of Measure Pricing                                |                                             |                      |        |              |         |
| E ChannelAdvisor  | Gynamic weithendosing     Free Stock Items             |                                             |                      |        |              |         |
| <b>D</b>          | Multi-Website Support for Customers and Products       |                                             |                      |        |              |         |
| Purchases         | Customer Email Uniqueness                              |                                             |                      |        |              |         |
| D Inventory       | Duplicate Order Check                                  |                                             |                      |        |              |         |
| ~                 | 🕼 Unique Customer Order Number                         |                                             |                      |        |              |         |
| Dashboards        | Unique External Reference Number                       |                                             |                      |        |              |         |
| Magento Connector | Collect Payment Then Ship                              |                                             |                      |        |              |         |
| -N.               | Enable Validation At Terms                             |                                             |                      |        |              |         |
| Kensium License   | Shinoing Restriction Zones                             |                                             |                      |        |              |         |
| CommercePro       | ☑ Drop-Ship Mapping                                    |                                             |                      |        |              |         |
| -                 | Price Visibility                                       |                                             |                      |        |              |         |
| III More Items    | Check the box to                                       |                                             |                      |        |              |         |

Figure: Check the box to enable [Price Visibility]

After enabling the [Price Visibility] navigate to Stock Items under Profile in the Inventory screen.

Select any of the Sales order to open it. The Sales Order will include 2 new grids as follows:

- Sales Price
- Vendor Price

| • Acumatica       | Search                             | ৎ ৩                            |               |                                       |                |                 |                    | Revisio<br>Products | n Two Products 🗸                | 6/18/2024<br>9:28 АМ У О | 💄 admin admin 🗸          |
|-------------------|------------------------------------|--------------------------------|---------------|---------------------------------------|----------------|-----------------|--------------------|---------------------|---------------------------------|--------------------------|--------------------------|
| Favorites         | Stock Items<br>AALEGO500 - Leg     | jo 500 piece set               |               |                                       |                |                 |                    |                     | ES ACTIVITIES F                 | ILES (1) CUSTOMIZATION   | TOOLS - S                |
| 🕒 Data Views      | € 2 2 0                            | ) + 🗊 🖓 ·                      | ĸĸ            | > >                                   |                |                 |                    |                     |                                 |                          |                          |
| Time and Expenses | * Inventory ID:<br>Item Status:    | AALEGO500 - Lego 500<br>Active | piece set 📿 🔎 | Product Workgroup<br>Product Manager: | c              |                 | CHANNE             | LADVISOR PREFERE    | NCES<br>for ChannelAdvisor      |                          | Item Vendor<br>Prices    |
| Finance           | Description                        | Lego 500 piece set             |               |                                       |                |                 | 90                 |                     |                                 |                          | Inventory<br>Summary     |
| \$ Banking        | GENERAL PRICE                      | COST WAREHOUSES                | S3 IMAGES     | VENDORS ATTR                          | IBUTES MERC    | CHANDISE PACKAG | ING CROSS-REFERI   | ENCE RELATED IT     | EMS INVENTORY                   | PLANNING DEFERRAL        | 2 =5                     |
| Payables          | PRICE MANAGEMENT Price Class:      |                                | 20            | STANDARD COST<br>Pending Cost         | 0.00           | SALES PRICES    | 1                  |                     |                                 |                          | Allocation<br>Details    |
| + Receivables     | Price Workgroup:<br>Price Manager: | Robbiette Generativite         | م<br>م        | Pending Cost Date:<br>Current Cost:   | 0.00           | 🗃 🖗 🗋 Price T   | rpe Bre            | sk Qty Price        | Effective Expirati<br>Date Date | on                       | Inventory<br>Transaction |
| 🗭 Customization   | Min. Markup %:<br>Markup %:        | 0.000000                       |               | Effective Date:                       | 0.00           | > 0 D Base      |                    | 0.00 110.00         | 9/30/2016                       |                          |                          |
| Sales Orders      | MSRP:<br>Default Price:            | 100.00                         |               | Last Cost:                            | 50.00          |                 |                    |                     |                                 |                          | Dead Stock               |
| ChannelAdvisor    | UOM Price:                         | 0.00                           |               | Average Cost:<br>Min. Cost:           | 50.10<br>50.00 |                 |                    |                     |                                 |                          |                          |
| Purchases         |                                    |                                |               | Max. Cost                             | 60.00          | VENDOR PRICES   |                    |                     |                                 |                          |                          |
| D Inventory       |                                    | Sales Price a                  | nd Vendor I   | Price                                 |                | Ů ⊢ S           | Vendor Name        | Break Qty           | Price Effective                 | Expiration               |                          |
| Dashboards        |                                    | displayed whe<br>enabled.      | en Price Vis  | sibility is                           |                | > CONDEWSUP     | Dewsoft Toy Supply | 0.00                | 50.00 1/1/2013                  | Date                     |                          |
| Magento Connector |                                    |                                |               |                                       |                | CONNETJENN      | Net Jenn Toy Dev   | 0.00                | 60.00 1/1/2013                  |                          |                          |
| s₩                |                                    |                                |               |                                       |                | _               |                    |                     |                                 |                          |                          |

Figure: Sales Price & Vendor Price in Sales Order

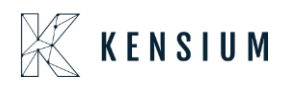

Illustration:

For example, if you select a new item there will be no Sales Price and Vendor Price in the respective grids.

| Acumatica         | Search                             | ٩ (                            | ୬             |                                    |               |                     | Revision Two Products<br>Products Wholesale | 6/18/2024<br>9:29 АМ У 🕐 | 💄 admin admin 🗸                      |
|-------------------|------------------------------------|--------------------------------|---------------|------------------------------------|---------------|---------------------|---------------------------------------------|--------------------------|--------------------------------------|
| Stravorites       | Stock Items<br>TITAN - Titan Wa    | atches for Men                 |               |                                    |               |                     | D NOTES ACTIVITIES                          | FILES CUSTOMIZATION      | TOOLS - S                            |
| 🕒 Data Views      | <b>←</b> □ □                       | ∽ + © ₽                        | ~ K K         | > >I                               |               |                     |                                             |                          | Proes                                |
| Time and Expenses | * Inventory ID:<br>Item Status:    | TITAN - Titan Watch<br>Active  | hes for Men   | Product Workgroup                  |               | P CHANNE            | LADVISOR PREFERENCES                        |                          | Item Vendor<br>Prices                |
| Finance           | Description:                       | Titan Watches Sy N             | len           | For a ne                           | ew item the S | ales Price and      | -                                           |                          | Inventory<br>Summary                 |
| \$ Banking        | GENERAL PRI                        | CE/COST WAREHOUS               | SES S3 IMAGES | VEI the Ven                        | dor Prices a  | blank. CROSS-REFERE | NCE RELATED ITEMS INVENTORY                 | PLANNING DEFERRAL        | »<br>=\$                             |
| Payables          | PRICE MANAGEMEI<br>Price Class:    | VT                             | p 0           | Pending Cost:                      | 0.00          | SALES PRICES        |                                             |                          | - Inventory<br>Allocation<br>Details |
| (+) Receivables   | Price Workgroup:<br>Price Manager: |                                | م<br>م        | Pending Cost Date:<br>Current Cost | 0.00          | B D Price Type Brea | k Qty Price Effective Expira<br>Date Date   | tion                     | Inventory<br>Transaction             |
| Customization     | Min. Markup %:                     | Subject to Commission 0.000000 |               | Effective Date:<br>Last Cost:      | 0.00          |                     |                                             |                          | Hatory                               |
| Sales Orders      | Markup %:<br>MSRP:                 | 0.000000                       |               | Last Cost:                         | 0.00          |                     |                                             |                          | Dead Stock                           |
|                   | UOM Price:                         | 0.36                           |               | Average Cost:<br>Min. Cost:        | 0.00          |                     |                                             |                          |                                      |
|                   |                                    |                                |               | Max. Cost                          | 0.00          | VENDOR PRICES       |                                             |                          | -                                    |
| Purchases         |                                    |                                |               |                                    |               | O H X               |                                             |                          |                                      |
| D Inventory       |                                    |                                |               |                                    |               | *Vendor Vendor Name | Break Qty Price Effective<br>Date           | Expiration<br>Date       |                                      |
| Dashboards        |                                    |                                |               |                                    |               |                     |                                             |                          |                                      |
| Magento Connector |                                    |                                |               |                                    |               |                     |                                             |                          |                                      |

Figure: Sales Price & Vendor Price is blank for new items

Now navigate to the Sales Price screen from the Global Seach of Acumatica. Select the new product and add the Price Type as [Base].

| • Acumatica                                                                                              | Search                          | ৎ ৩            |                |                             |                       |         |           |                                    | Revis<br>Produ                           | ion Two Products<br>ts Wholesale | <ul> <li>✓</li> <li>6/'<br/>9:2</li> </ul> | 18/2024<br>9 AM | 0                 | 💄 admin i          | admin 🗸 |
|----------------------------------------------------------------------------------------------------|---------------------------------|----------------|----------------|-----------------------------|-----------------------|---------|-----------|------------------------------------|------------------------------------------|----------------------------------|--------------------------------------------|-----------------|-------------------|--------------------|---------|
| 🔂 Favorites                                                                                              | Sales Prices                    |                |                |                             |                       |         |           |                                    |                                          |                                  |                                            |                 | CUST              | OMIZATION          | TOOLS - |
| 🕒 Data Views                                                                                             | CREATE P                        | RICE WORKSHEET |                |                             |                       |         |           |                                    |                                          |                                  |                                            |                 |                   |                    |         |
| Time and Expanses                                                                                        | Price Type:                     | All Prices     | <b>⊳</b> •     | Item Class ID:              |                       |         | Q         | Price Class:                       |                                          |                                  | Q                                          |                 |                   |                    |         |
|                                                                                                    | Price Code:<br>Effective As Of: | 6/18/2024      |                | Inventory ID:<br>Warehouse: | TITAN - Titan Watches | for Men | Q         | Price Manager:<br>Price Workgroup: |                                          |                                  | م<br>م                                     | Me<br>My        |                   |                    |         |
| Finance                                                                                                  | 0 + x H                         | x              |                |                             |                       |         |           |                                    |                                          |                                  |                                            |                 | All Records       |                    | • 7     |
| \$ Banking                                                                                               | 🗟 🖗 🗋 Price Type                | Price Code     | * Inventory ID | Description                 |                       | *UOM    | Warehouse | Promotion                          | Ignore<br>Automatic<br>Line<br>Discounts | Break Qty                        | Price                                      | *Currency       | Effective<br>Date | Expiration<br>Date |         |
|                                                                                                    | * D Base                        | ~              | TITAN          | Titan Watches for Mer       | n <u>en</u>           | EA      |           | 0                                  |                                          | 0.00                             | 0.36                                       | USD             | 6/18/2024         |                    | _       |
| Customization Customization Customization Customization Parchases Inventory Customards Magento Connector |                                 |                |                |                             |                       |         |           |                                    |                                          |                                  |                                            |                 |                   |                    |         |
| <                                                                                                    |                                 |                |                |                             |                       |         |           |                                    |                                          |                                  |                                            |                 | 1                 | < <                | > >     |
| Your product is in trial mod                                                                             | ie. Only two concurrent users   | s are allowed. |                |                             |                       |         |           |                                    |                                          |                                  |                                            |                 |                   | AC                 | IVATE   |

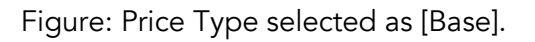

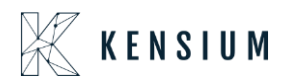

Since we support [Base] Price on the Stock Item screen you need to select the Price Type as Base.

| • Acumatica       | Search           | ۵ ک             |                |                     |                     |          |           |                 | Re<br>Pre                     | evision Two Produc<br>oducts Wholesale | ts 🗸 6/<br>9: | 18/2024<br>29 AM | 0                 | 💄 admin a          | idmin 🗸 |
|-------------------|------------------|-----------------|----------------|---------------------|---------------------|----------|-----------|-----------------|-------------------------------|----------------------------------------|---------------|------------------|-------------------|--------------------|---------|
| 🟠 Favorites       | Sales Prices     |                 |                |                     |                     |          |           |                 |                               |                                        |               |                  | CUSTO             | MIZATION           | TOOLS - |
| 🕑 Data Views      | CREATE F         | PRICE WORKSHEET |                |                     |                     |          |           |                 |                               |                                        |               |                  |                   |                    |         |
| Time and Expenses | Price Type:      | All Prices      | ~              | Item Class ID:      | TITAN The Watches   | (as Man  | Q         | Price Class:    |                               |                                        | م<br>م        |                  |                   |                    |         |
| Einance           | Effective As Of: | 6/18/2024       |                | Warehouse:          | There - man watches | TOT MIGH | Q         | Price Workgroup |                               |                                        | بر<br>م       | My               |                   |                    |         |
|                   | Ů + × ⊢          | X               |                |                     |                     |          |           |                 |                               |                                        |               |                  | All Records       |                    | * 7     |
| Ş Banking         | B D Price Type   | Price Code      | * Inventory ID | Description         |                     | * UOM    | Warehouse | Promotio        | t Ignore<br>Automatic<br>Line | Break Qty                              | Price         | *Currency        | Effective<br>Date | Expiration<br>Date |         |
| Payables          | * 🖗 🗋 Base       |                 | TITAN          | Titan Watches for M | en <u>en</u>        | EA       |           |                 | Discounts                     | 3.00                                   | 10.00         | USD              | 6/18/2024         | _6/20/202          | e       |
| Receivables       |                  |                 |                |                     |                     |          |           |                 |                               |                                        |               |                  |                   |                    |         |
| 🐯 Customization   |                  |                 |                |                     |                     |          |           |                 |                               |                                        |               |                  |                   |                    |         |
| Sales Orders      |                  |                 |                |                     |                     |          |           |                 |                               |                                        |               |                  |                   |                    |         |
| ChannelAdvisor    |                  |                 |                |                     |                     |          |           |                 |                               |                                        |               |                  |                   |                    |         |
| Purchases         |                  | N               |                |                     |                     |          |           |                 |                               |                                        |               |                  |                   |                    |         |
| D Inventory       |                  | 1.5             |                |                     |                     |          |           |                 |                               |                                        |               |                  |                   |                    |         |
| Dashboards        |                  |                 |                |                     |                     |          |           |                 |                               |                                        |               |                  |                   |                    |         |
| Magento Connector |                  |                 |                |                     |                     |          |           |                 |                               |                                        |               |                  |                   |                    |         |

Now enter the Break Qty, Price, Effective Date and Expiration Date and save the screen.

Figure: Enter all the relevant details and save the screen.

Now navigate to the Stock Item Screen and select the new item against which you have selected the base price. In the Sales Price Section, the Price will be displayed.

| Acumatica                | Search                                        | ৎ ৩                                                          |           |                                      |           | Revision Two Products<br>Products Wholesale<br>929 AM                                                                                                    | ) 💄 admin admin 🦴                  |
|--------------------------|-----------------------------------------------|--------------------------------------------------------------|-----------|--------------------------------------|-----------|----------------------------------------------------------------------------------------------------|------------------------------------|
| ☆ Favorites ⑦ Data Views | Stock Items<br>TITAN - Titan W                | latches for Men<br>∽ + @ D ~                                 | I< <      | <b>&gt;</b> >                        |           | 🕒 notes activities files customizati                                                                                                    | DN TOOLS - S<br>Item Sale<br>Pross |
| Time and Expenses        | * Inventory ID<br>Item Status:<br>Description | TITAN - Titan Watches f<br>Active ~<br>Titan Watches for Men | or Men 🔎  | Product Workgroup<br>Product Manager |           | A     CHANNEL ADVISOR PREFERENCES       A     Enable for Channel/Advisor       SD     Enable for Channel/Advisor                                                                                                    | A Den Veni<br>Proces               |
| \$ Banking               | GENERAL PRI<br>PRICE MANAGEME                 | CE/COST WAREHOUSES                                           | S3 IMAGES | VENDORS ATTR                         | BUTES MER | CHANDISE PACKAGING CROSS-REFERENCE RELATED ITEMS INVENTORY PLANNING DEFERMINAL SALES PRICES                                                                                                    | L ÿ                                |
| Payables                 | Price Class:<br>Price Workgroup:              |                                                              | р ()<br>Д | Pending Cost.<br>Pending Cost Date:  | 0.00      | он <b>в</b>                                                                                                    | Details                            |
| + Receivables            | Price Manager.                                | Subject to Commission                                        | Q         | Current Cost:<br>Effective Date:     | 0.00      | Image: Bit is a set of the set of the set | invertory<br>Transactor<br>History |
| Customization            | Min. Markup %:<br>Markup %:                   | 0.000000                                                     |           | Last Cost<br>COST STATISTICS         | 0.00      |                                                                                                    | Creat Sto                          |
| Sales Orders             | MSRP:<br>Default Price:                       | 0.00                                                         |           | Last Cost:<br>Average Cost:          | 0.00      |                                                                                                    |                                    |
| E ChannelAdvisor         | UOM Price:                                    | 0.00                                                         |           | Min. Cost.<br>Max. Cost.             | 0.00      | K. (                                                                                                    | 21                                 |
| Purchases                |                                               |                                                              |           |                                      |           | O H 🗵                                                                                                    |                                    |
| Co Inventory             |                                               |                                                              |           |                                      |           | *Vendor Vendor Name Break Qty Price Effective Expiration     Date Date                                                                                                    |                                    |
| Dashboards               |                                               |                                                              |           |                                      |           |                                                                                                    |                                    |
| Magento Connector        |                                               |                                                              |           |                                      |           |                                                                                                    |                                    |

Figure: Sales Price Displayed in the Sales Order

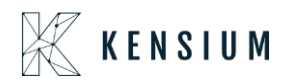

Similarly, navigate to the Vendor Price under the Profile from the Global Search of Acumatica. Open the Vendor Price Screen and select the Product for which you have selected the Sales Price. Assign a Vendor against the specific product. Enter all the details such as Break Qty, Price, Effective Date and Expiration Date as shown below and save the screen.

| • Acumatica       | Search Q                     |                                                        |                   | Revision Two Products<br>Products Wholesale | 6/18/2024<br>9:30 AM    | 🧿 💄 admin a              | idmin 🗸 |
|-------------------|------------------------------|--------------------------------------------------------|-------------------|---------------------------------------------|-------------------------|--------------------------|---------|
| ☆ Favorites       | Vendor Prices                |                                                        |                   |                                             |                         | CUSTOMIZATION            | TOOLS - |
| 🕒 Data Views      | CREATE PRICE WORKSHEET       |                                                        |                   |                                             |                         |                          |         |
| Time and Expenses | Vendor: ,0<br>Item Class: ,0 | Inventory ID: TITAN - Titan Watches for Men Warehouse: | 2 0<br>2 0        |                                             |                         |                          |         |
| Finance           | Effective As Of: 6/18/2024   | Product Manager:<br>Product Workgroup:                 | A Me              |                                             |                         |                          |         |
| \$ Banking        | © + × ⊢ ⊠                    |                                                        |                   |                                             | AIR                     | ecords                   | • 7     |
| Payables          | Vendor Vendor Name           | Inventory ID Description U                             | OM Warehouse Prom | otioi Break Qty Pric                        | e Currency Effe<br>Date | ctive Expiration<br>Date | _       |
|                   | AASERVICES AA Services       | TITAN Titan Watches for Men EA                         | 4 (               | 5.00 150.00                                 | / USD 6/1               | 3/2024 _6/21/202 (       | 3       |
| () Receivables    |                              |                                                        |                   |                                             |                         |                          |         |
| Customization     |                              |                                                        |                   |                                             |                         |                          |         |
| Sales Orders      |                              |                                                        |                   |                                             |                         |                          |         |
| E ChannelAdvisor  |                              |                                                        |                   |                                             |                         |                          |         |
| Purchases         |                              |                                                        |                   |                                             |                         |                          |         |
| lnventory         |                              |                                                        |                   |                                             |                         |                          |         |
| Dashboards        |                              |                                                        |                   |                                             |                         |                          |         |
| Magento Connector |                              |                                                        |                   |                                             |                         |                          |         |

Figure: Enter the details in the Vendor section.

Now if you refresh the sales order screen the Vendor Prices will be displayed.

| Acumatica                    | Search                           | ৎ ৩                                   |           |                                |               |                      |                 | Revision Two Produ<br>Products Wholesale | ts ✔ 60<br>9:      | /18/2024 ✔ ⑦<br>30 AM ✔ | 💄 admin admin 🗸                     |
|------------------------------|----------------------------------|---------------------------------------|-----------|--------------------------------|---------------|----------------------|-----------------|------------------------------------------|--------------------|-------------------------|-------------------------------------|
| A Favorites                  | Stock Items<br>TITAN - Titan Wat | tches for Men                         |           |                                |               |                      |                 | NOTES ACT                                | VITIES FILE        | ES CUSTOMIZATION        | TOOLS - S                           |
| 🕑 Data Views                 | <b>•</b> 3 8 •                   | o + @ 0 ·                             | K K       | > >                            |               |                      |                 |                                          |                    |                         |                                     |
| Time and Expenses            | * Inventory ID:<br>Item Status:  | TITAN - Titan Watches for<br>Active ~ | Men ,0    | Product Workg<br>Product Manag | roup:         | م<br>م               | CHANNEL ADVI    | SOR PREFERENCES                          | visor              |                         | hem Vendor<br>Prices                |
| Finance                      | Description                      | Titan Watches for Men                 |           |                                |               |                      | en              |                                          |                    |                         | inventory<br>Summary                |
| \$ Banking                   | GENERAL PRICE                    | E/COST WAREHOUSES                     | S3 IMAGES | VENDORS A                      | TTRIBUTES MEE | CHANDISE PACKAGING   | CROSS-REFERENCE | RELATED ITEMS INVI                       | ENTORY PLAN        | NING DEFERRAL           | 2 <u>=</u> 5                        |
| Payables                     | Price Class:                     |                                       | p 0       | Pending Cost                   | 0.00          | Č⊢ X                 |                 |                                          |                    |                         | Allocation<br>Details               |
| + Receivables                | Price Manager:                   | Subject to Commission                 | 2         | Current Cost:                  | 0.00          | B D Price Type       | Break Qty       | Price Effective<br>Date                  | Expiration<br>Date |                         | inventory<br>Transaction<br>History |
| 🕄 Customization              | Min. Markup %:<br>Markup %:      | 0.000000                              |           | Last Cost                      | 0.00          | > 0 D Base           | 3.00            | 10.00 6/18/2024                          | 6/20/2024          |                         | <u>~</u>                            |
| Sales Orders                 | MSRP:<br>Default Price:          | 0.00                                  |           | Last Cost:                     | 0.00          |                      |                 |                                          |                    |                         | Dead Stock                          |
| ChannelAdvisor               | UOM Price:                       | 0.00                                  |           | Average Cost:<br>Min. Cost:    | 0.00          |                      |                 |                                          | 1                  | < < > >                 |                                     |
| Purchases                    |                                  |                                       |           | Max. Cost.                     | 0.00          | VENDOR PRICES        |                 |                                          |                    |                         | - 1                                 |
| D Inventory                  |                                  |                                       |           |                                |               | O ⊢ ⊠<br>® *Vendor V | /endor Name     | Break Qty Price Ef                       | fective Ex         | cpiration               |                                     |
| Dashboards                   |                                  |                                       |           |                                |               | > AASERVICES         | AA Services     | 5.00 150.00 6                            | 18/2024 6          | /21/2024                |                                     |
| Magento Connector            |                                  |                                       |           |                                |               |                      |                 |                                          |                    |                         | _                                   |
| ≫                            |                                  |                                       |           |                                |               |                      |                 |                                          |                    |                         |                                     |
| Your product is in trial mod | e. Only two concurrent us        | sers are allowed.                     |           |                                |               |                      |                 |                                          |                    |                         | ACTIVATE                            |

Figure: Vendor Price populated in the section

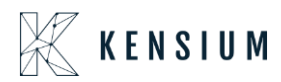

Once the expiration date has passed, the data will automatically be removed from the grid. Only sales prices valid from the current date onward should be displayed.

## Installation Changes

There are no installation changes included in this release.

## **UI Changes**

There are no UI changes included in this release.

| Workspace | Screen | Entity |
|-----------|--------|--------|
|           |        |        |

## **Known Bugs and Issues**

There were no known bugs or issues at the time of this release.